## О прошивке EPM3064 в NeoGS rev. C.

Рассмотрено прошивка микросхемы Altera EPM3064 с помощью программатора ByteBlaster MV и программного обеспечения Quartus II Web Edition.

**Внимание:** Не используйте для программирования программу Altera MaxPlus. Она не распознает случай когда микросхемы объединены в цепочку.

## Подаем на плату NeoGS питание и подсоединяем ByteBlaster MV.

Подаем питание на плату NeoGS, например, установив ее в слот ZXBUS компьютера.

Программатор ByteBlaster MV нужно использовать в режиме «питание для программатора берется с платы» (т.е. питание на программатор подавать не надо, оно берется с разъема на NeoGS).

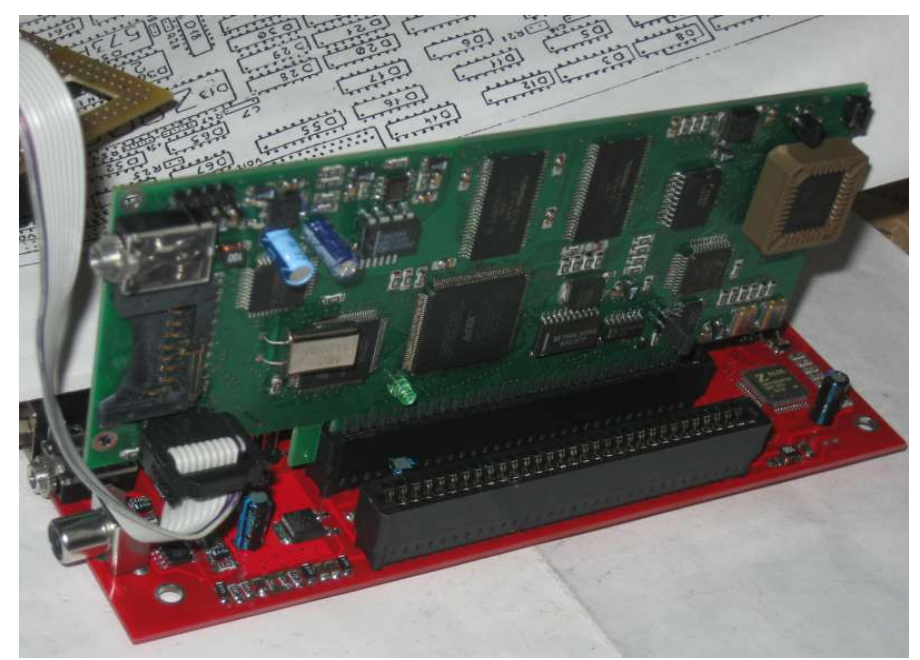

## Использование Quartus II.

- 1. Запускаем программу Quartus.
- 2. Выбираем программирование (см. рисунок)

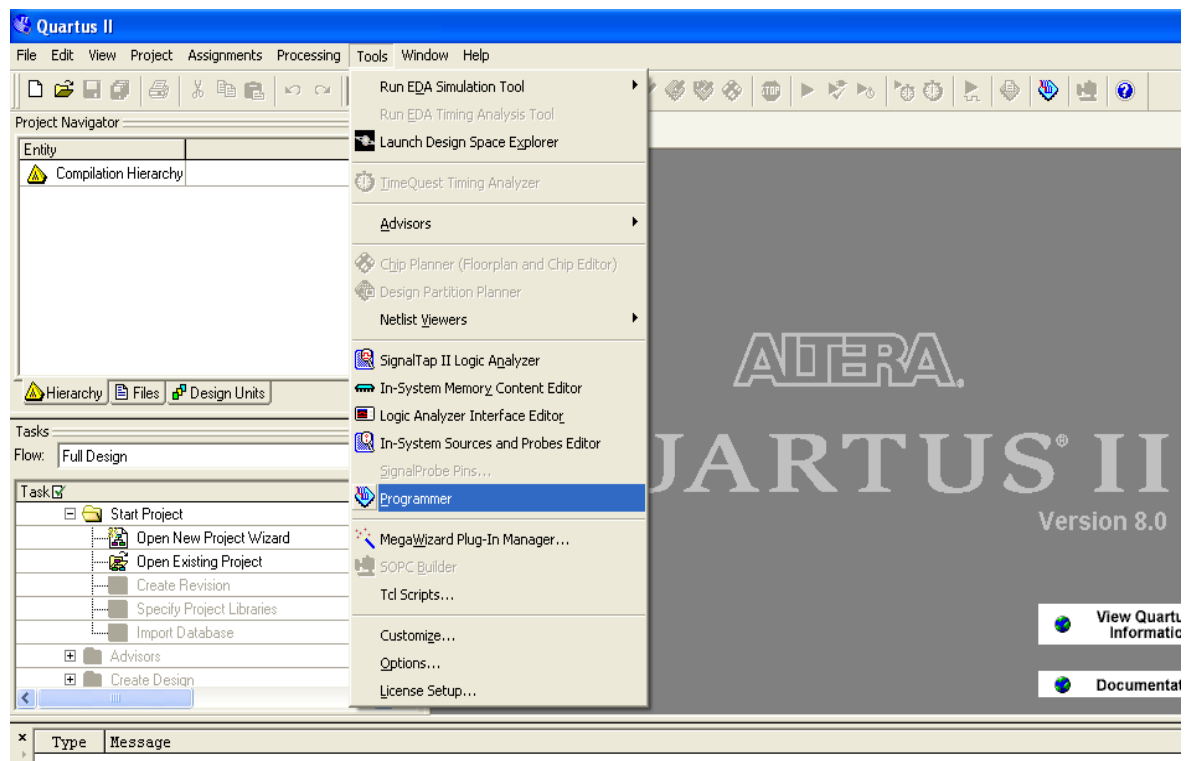

3. Вылезет окно для управление программированием. В нем нажмем кнопку — Hardware Setup (см.рисунок), чтобы выбрать тип программатора.

| 🖺 Quartus II - [C                            | hain1.cdf]                     |                          |            |          |                       |        |                 |         | ×  |
|----------------------------------------------|--------------------------------|--------------------------|------------|----------|-----------------------|--------|-----------------|---------|----|
| <u>F</u> ile <u>E</u> dit P <u>r</u> ocessin | g <u>T</u> ools <u>W</u> indow |                          |            |          |                       |        |                 |         |    |
| 🚖 Hardware Setup                             | ByteBlasterMV [LPT1]           |                          | Mode: JTAG |          | Progress:             |        | 0%              |         |    |
| Enable real-time IS                          | 6P to allow background prog    | ramming (for MAX II devi | ices)      |          |                       |        |                 |         |    |
| Mu Start                                     | File                           | Device                   | Checksum   | Usercode | Program/<br>Configure | Verify | Blank-<br>Check | Examine | S  |
| 🖿 Stop                                       |                                |                          |            |          |                       |        |                 |         |    |
| Auto Detect                                  |                                |                          |            |          |                       |        |                 |         |    |
| 🗙 Delete                                     |                                |                          |            |          |                       |        |                 |         |    |
| 🍰 Add File                                   |                                |                          |            |          |                       |        |                 |         |    |
| 🎬 Change File                                |                                |                          |            |          |                       |        |                 |         |    |
| Save File                                    |                                |                          |            |          |                       |        |                 |         |    |
| Add Device                                   |                                |                          |            |          |                       |        |                 |         |    |
| 🕐 Up                                         |                                |                          |            |          |                       |        |                 |         |    |
| 🔑 Down                                       |                                |                          |            |          |                       |        |                 |         |    |
|                                              |                                |                          |            |          |                       |        |                 |         |    |
|                                              |                                |                          |            |          |                       |        |                 |         |    |
|                                              |                                |                          |            |          |                       |        |                 |         |    |
|                                              | [<]                            |                          |            |          |                       |        |                 |         | >  |
| For Help, press F1                           |                                |                          |            |          |                       |        |                 |         | 11 |

4. В окне Hardware setup установите программатор ByteBlaster MV (см. рисунок) и нажмите кнопку Close.

| Hardware Setup                                                                                                    |                                                 |                                               |                           |
|----------------------------------------------------------------------------------------------------|-------------------------------------------------|-----------------------------------------------|---------------------------|
| Hardware Settings JTAG Settings<br>Select a programming hardware s<br>hardware setup applies only to the<br>Currently selected hardware: | etup to use wh<br>current progr<br>ByteBlasterM | en programming o<br>ammer window.<br>V [LPT1] | devices. This programming |
| Available hardware items:                                                                                                    |                                                 |                                               |                           |
| Hardware                                                                                                    | Server                                          | Port                                          | Add Hardware              |
| ByteBlasterMV                                                                                                    | Local                                           | LPT1                                          | Remove Hardware           |
|                                                                                                    |                                                 |                                               | Close                     |

5. После установки типа программатора, нажмите кнопку AutoDetect для определения типа микросхем, которые мы хотим запрограммировать. В списке рабочего окна появится множество микросхем (см. рисунок). Если множество не появилось или произошла ошибка, то нужно устранить ее (скорей всего ошибки при сборке NeoGS или программатора).

| 💾 Quartus II - [C                                                          | hain1.cdf*]                     |                                     |                      |                                 |                       |        |                 |         | ×  |
|----------------------------------------------------------------------------|---------------------------------|-------------------------------------|----------------------|---------------------------------|-----------------------|--------|-----------------|---------|----|
| <u>E</u> ile <u>E</u> dit P <u>r</u> ocessing <u>T</u> ools <u>W</u> indow |                                 |                                     |                      |                                 |                       |        |                 |         |    |
| 🔔 Hardware Setup ByteBlasterMV [LPT1]                                      |                                 |                                     | Mode: JTAG           |                                 | ✓ Progress:           |        | 0%              |         |    |
| Enable real-time ISP to allow background programming (for MAX II devices)  |                                 |                                     |                      |                                 |                       |        |                 |         |    |
| 🏓 Start                                                                    | File                            | Device                              | Checksum             | Usercode                        | Program/<br>Configure | Verify | Blank-<br>Check | Examine | Si |
| 🛍 Stop                                                                     | <none><br/><none></none></none> | EP1K30/EPF10K30E<br>EPM3064A/7064AE | 00000000<br>00000000 | <none><br/><none></none></none> |                       |        |                 |         |    |
| Auto Detect                                                                |                                 |                                     |                      |                                 |                       |        |                 |         |    |
| 🗙 Delete                                                                   |                                 |                                     |                      |                                 |                       |        |                 |         |    |
| 🍰 Add File                                                                 |                                 |                                     |                      |                                 |                       |        |                 |         |    |
| 🞬 Change File                                                              |                                 |                                     |                      |                                 |                       |        |                 |         |    |
| 🗳 Save File                                                                |                                 |                                     |                      |                                 |                       |        |                 |         |    |
| 🗳 Add Device                                                               |                                 |                                     |                      |                                 |                       |        |                 |         |    |
| 📫 Up                                                                       |                                 |                                     |                      |                                 |                       |        |                 |         |    |
| 🔑 Down                                                                     |                                 |                                     |                      |                                 |                       |        |                 |         |    |
|                                                                            |                                 |                                     |                      |                                 |                       |        |                 |         |    |
|                                                                            |                                 |                                     |                      |                                 |                       |        |                 |         |    |
|                                                                            |                                 |                                     |                      |                                 |                       |        |                 |         |    |
|                                                                            | <                               |                                     |                      | )                               |                       |        |                 |         | >  |
| For Help, press F1                                                         |                                 |                                     |                      |                                 |                       |        |                 |         | 11 |

 Выберите файл для программирования щелкнув двойным щелчком под заголовком File и на строке где находится микросхема EPM3064, а также установите галки под заголовками Programm/Configure и Verify (см. рисунок).

| 💾 Quartus II - [C   | hain1.cdf*]                                 |                  |          |               |                       |        |                 |
|---------------------|---------------------------------------------|------------------|----------|---------------|-----------------------|--------|-----------------|
| File Edit Processin | g Tools Window                              |                  |          |               |                       |        |                 |
| 🔔 Hardware Setup    | ByteBlasterMV [LPT1]                        | Mode: JTAG       |          |               |                       | 0%     |                 |
| Enable real-time IS | 6P to allow background programming (for MAX | II devices)      |          |               |                       |        |                 |
| 🏴 Start             | File                                        | Device           | Checksum | Usercode      | Program/<br>Configure | Verify | Blank-<br>Check |
| The Stop            | <none></none>                               | EP1K30/EPF10K30E | 0000000  | <none></none> |                       |        |                 |
| Em Stop             | D:/SVN/ngs/cpld/cpld5_buf/GS_cpld.pof       | EPM3064AT100     | 000A58B5 | FFFFFFF       |                       |        |                 |
| Auto Detect         |                                             |                  |          |               |                       |        |                 |
| 🗙 Delete            |                                             |                  |          |               |                       |        |                 |
| 📥 Add File          |                                             |                  |          |               |                       |        |                 |
| 👺 Change File       |                                             |                  |          |               |                       |        |                 |
| Save File           |                                             |                  |          |               |                       |        |                 |
| Add Device          |                                             |                  |          |               |                       |        |                 |
| 🕐 Up                |                                             |                  |          |               |                       |        |                 |
| 🔑 Down              |                                             |                  |          |               |                       |        |                 |
|                     |                                             |                  |          |               |                       |        |                 |
|                     |                                             |                  |          |               |                       |        |                 |
|                     |                                             |                  |          |               |                       |        |                 |
|                     | <                                           |                  |          |               |                       |        | >               |
| For Help, press F1  |                                             |                  |          |               |                       |        |                 |

7. Нажмите кнопку Start для того чтобы запрограммировать микросхему (см. рисунок). Процесс программирования будет отображаться на прогресс-баре Progress.

| 💾 Quartus II - [C                    | hain1.cdf*]                                |                  |          |                              |                       |                        |
|--------------------------------------|--------------------------------------------|------------------|----------|------------------------------|-----------------------|------------------------|
| <u>File E</u> dit P <u>r</u> ocessin | g <u>T</u> ools <u>W</u> indow             |                  |          |                              |                       |                        |
| 🔔 Hardware Setup                     | ByteBlasterMV [LPT1]                       | Mode: JTAG       |          | <ul> <li>Progress</li> </ul> | :                     | 98 %                   |
| Enable real-time IS                  | © Fo allow background programming (for MAX | II devices)      |          |                              |                       |                        |
| 🕦 Start                              | File                                       | Device           | Checksum | Usercode                     | Program/<br>Configure | Verify Blank-<br>Check |
| The Stop                             | <none></none>                              | EP1K30/EPF10K30E | 00000000 | <none></none>                |                       |                        |
|                                      | D:/SVN/ngs/cpld/cpld5_buf/GS_cpld.pof      | EPM3064AT100     | 000A58B5 | FFFFFFF                      | ✓                     |                        |
| Auto Detect                          |                                            |                  |          |                              |                       |                        |
| 🗙 Delete                             |                                            |                  |          |                              |                       |                        |
| 📛 Add File                           |                                            |                  |          |                              |                       |                        |
| 👺 Change File                        |                                            |                  |          |                              |                       |                        |
| 🕒 Save File                          |                                            |                  |          |                              |                       |                        |
| 🗳 Add Device                         |                                            |                  |          |                              |                       |                        |
| 🕈 Up                                 |                                            |                  |          |                              |                       |                        |
| 🔑 Down                               |                                            |                  |          |                              |                       |                        |
|                                      |                                            |                  |          |                              |                       |                        |
|                                      |                                            |                  |          |                              |                       |                        |
|                                      |                                            |                  |          |                              |                       |                        |
|                                      | <                                          |                  |          |                              |                       | >                      |
| For Help, press F1                   |                                            |                  |          |                              |                       |                        |

8. Если программирование прошло успешно, то в основном рабочем окне программы Quartus появиться отчет.

| 📽 Quartus II                                                                                                    |
|----------------------------------------------------------------------------------------------------|
| File Edit View Project Assignments Processing Tools Window Help                                                                                               |
|                                                                                                    |
|                                                                                                    |
| Project Navigator A X                                                                                                    |
| Entity                                                                                                    |
| 🔈 Compilation Hierarchy                                                                                                    |
|                                                                                                    |
| 🙆 Hierarchy 🖹 Files 🗗 Design Units                                                                                                    |
| Tasks                                                                                                    |
| Flow: Full Design                                                                                                    |
| View Quartus II                                                                                                    |
|                                                                                                    |
| Deen New Project Witard                                                                                                    |
|                                                                                                    |
| × Type Message                                                                                                    |
| Info: Started Programmer operation at Tue Feb 21 17:45:55 2012                                                                                                |
| Info: Device 2 silicon ID is ALTERA99 (1)                                                                                                    |
| Info: Programming device 2                                                                                                    |
| Info: Performing verification on device(s)                                                                                                    |
| Info: Successfully performed operation(s)                                                                                                    |
| Info: Ended Programmer operation at lue Feb 21 17:45:58 2012                                                                                                  |
| ន្ល $System$ (12) $\land$ Processing $\land$ Extra Info $\land$ Info $\land$ Warning $\land$ Critical Warning $\land$ Error $\land$ Suppressed $\land$ Flag / |
| Message: 11 of 12   Image: Location:   Image: Locate                                                                                                    |
| For Help, press F1                                                                                                    |

9. Если программирование микросхемы не удалось, то в отчете будет написана причина ошибки. Рекомендую повторить программирование в этом случае (иногда помогает).